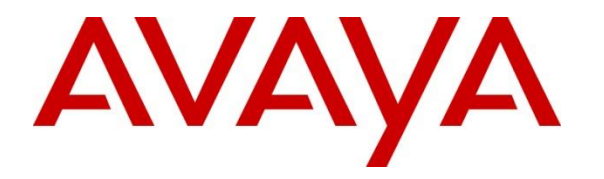

Avaya Solution & Interoperability Test Lab

## Application Notes for Configuring Genesis Systems Corporation Professional Call Accounting Solution to Interoperate with Avaya IP Office Server Edition –Issue 1.0

### Abstract

These Application Notes describe a compliance-tested configuration consisting of Genesis Systems Corporation Professional Call Accounting solution and Avaya IP Office Server Edition.

Genesis offers a unified management and reporting solution for Avaya IP Office. This compliance test focused on the interoperability of Genesis Systems Corporation Professional Call Accounting with Avaya IP Office Server Edition.

Readers should pay attention to **Section 2**, in particular the scope of testing as outlined in **Section 2.1** as well as the observations noted in **Section 2.2**, to ensure that their own use cases are adequately covered by this scope and results.

Information in these Application Notes has been obtained through DevConnect compliance testing and additional technical discussions. Testing was conducted via the DevConnect Program at the Avaya Solution and Interoperability Test Lab.

### 1. Introduction

These Application Notes describe a compliance-tested configuration consisting of Genesis Systems Corporation Professional Call Accounting solution (hereafter referred to as Genesis Professional Call Accounting) and Avaya IP Office Server Edition.

Genesis offers a unified management and reporting solution for a variety of communication systems, including Avaya IP Office. This compliance test focused on the interoperability of Genesis Professional Call Accounting with Avaya IP Office Server Edition.

Genesis Professional Call Accounting solution captures call records from Avaya IP Office using a Station Message Detail Recording (SMDR) link. In turn, Genesis Professional Call Accounting processes the call records and generates detailed reports.

Avaya IP Office Server Edition solution consists of a primary Linux Server Edition and an IP500V2 expansion. Both systems are linked by IP Office Line IP trunks that can enable voice networking across these trunks to form a multi-site network.

### 2. General Test Approach and Test Results

This section describes the compliance testing used to verify interoperability of Genesis Professional Call Accounting solution with Avaya IP Office Server Edition. This section covers the general test approach and the test results. The testing covered feature and serviceability test cases. The feature testing covered the ability of Genesis Professional Call Accounting to capture and processes call records and generate various user friendly reports.

The call records captured and displayed by Genesis Professional Call Accounting were compared for accuracy to the call records displayed by Avaya IP Office Monitor. Call records for various call types were generated, including internal calls, inbound and outbound trunk calls, PSTN calls, transferred calls, hold/resume, call park, account codes, authorizations and conference calls.

The serviceability testing focused on the ability of Genesis Professional Call Accounting solution to recover from adverse conditions such as loss of network connectivity. It was also verified that call records that were generated while Genesis Professional Call Accounting was disconnected from the network were not lost.

DevConnect Compliance Testing is conducted jointly by Avaya and DevConnect members. The jointly-defined test plan focuses on exercising APIs and/or standards-based interfaces pertinent to the interoperability of the tested products and their functionalities. DevConnect Compliance Testing is not intended to substitute full product performance or feature testing performed by DevConnect members, nor is it to be construed as an endorsement by Avaya of the suitability or completeness of a DevConnect member's solution.

### 2.1. Interoperability Compliance Testing

Interoperability compliance testing covered the following features and functionality:

- Sending call records from IP Office (Server and Expansion) to Genesis Professional Call Accounting for various call types, including internal calls, inbound and outbound trunks, including PSTN calls, transferred calls, and conference calls.
- Call records were captured and displayed on Genesis Professional Call Accounting.
- Call records were processed by Genesis Professional Call Accounting, which generated detailed reports.
- Proper system recovery after loss of network connectivity and power loss.

#### 2.2. Test Results

The objectives described in **Section 2.1** were verified. All test cases were executed and verified with an observation as explained below:

Avaya IP Office introduced changes in the SMDR logger related to IP Office Small Community Network (SCN). Four fields 31, 32, 33, and 34 in the SMDR log identify calls made through the IP Office Line IP trunks in SCN solution. Therefore, Genesis Professional Call Accounting generates report on calls across a SCN solution by reporting on each SCN node individually. As IP Office delivers individual SMDR for each leg of the call, Genesis Professional Call Accounting reports it as two individual calls: one call record in the IP Office Server Edition Linux server and another call record in the IP500V2 expansion.

As an example consider the case of an outbound PSTN call initiated from a user in the IP Office Server Edition Linux server going through the IP Office Line and exiting through the PRI trunk in the IP500V2 expansion to PSTN. This is one outbound external call. During compliance testing, Genesis Professional Call Accounting reports it as two outbound external calls due to the reason as explained above. This is the default configuration for Genesis Professional Call Accounting and can be changed based on customer requirements.

#### 2.3. Support

Information, Documentation and Technical support for Genesis products can be obtained at:

- Phone: 1 (888) 993-2288 or 1 (604) 530-9348
- Web: <u>http://www.buygenesis.com</u>
- Email: <u>support@buygenesis.com</u>

# 3. Reference Configuration

**Figure 1** illustrates the setup used to verify the Genesis Professional Call Accounting with Avaya IP Office Server Edition solution. Genesis Professional Call Accounting is installed and deployed on a Windows Server 2008R2 SP1 running on Virtual Environment. Avaya IP Office Server Edition solution consists of a primary Linux Server Edition and an IP500V2 expansion. Simulated PSTN was connected to IP500V2 expansion via ISDN/T1 trunk and another one was connected to the primary Linux Server Edition via SIP trunk.

Avaya IP Office also consisted of Avaya IP (H323 and SIP) and Digital Deskphones. Genesis Professional Call Accounting solution connects via the LAN and establishes a SMDR link to IP Office primary Linux Server Edition and IP500V2 expansion individually.

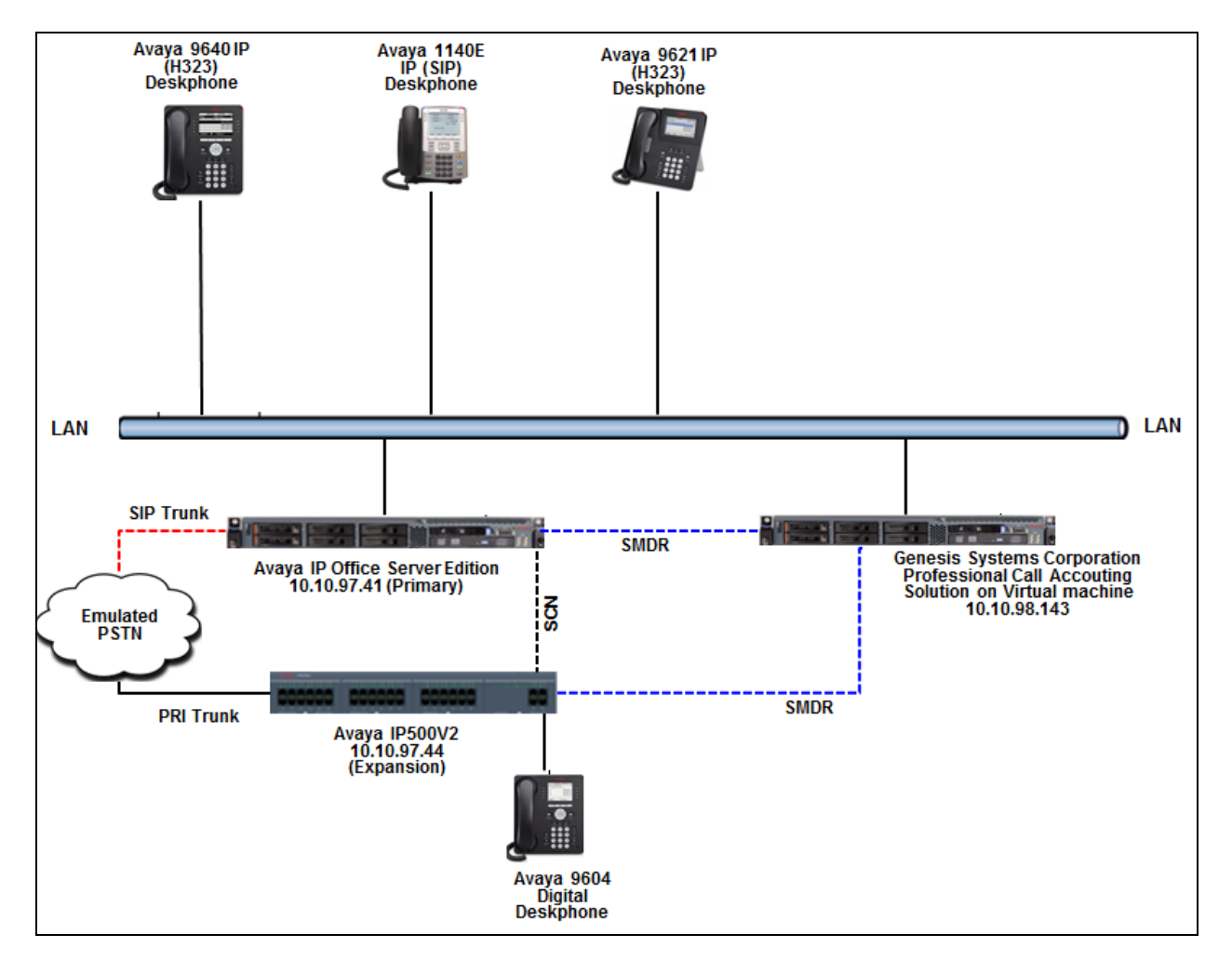

#### Figure 1: Genesis Systems Corporation Professional Call Accounting solution with Avaya IP Office

# 4. Equipment and Software Validated

The following equipment and version were used in the reference configuration described above:

| Equipment                                     | Release/Version     |
|-----------------------------------------------|---------------------|
| Avaya IP Office Server Edition running on HP  | 10.0.0.1.0 build 53 |
| ProLiant DL360 G7                             |                     |
| Avaya IP Office IP500V2 Expansion             | 10.0.0.1.0 build 53 |
| Avaya Telephones:                             |                     |
| • 9640 IP (H323) Deskphone                    | 3.250A              |
| • 1140E IP (SIP) Deskphone                    | 4.04.26             |
| • 9621 IP (H323) Deskphone                    | 6.6302              |
| • 9604 Digital Deskphone                      | 0.55                |
| Genesis Systems Corporation Professional Call | 4.16                |
| Accounting solution running on Windows        |                     |
| Server 2008R2 SP1running on Virtual           |                     |
| Environment                                   |                     |

Note: Compliance Testing is applicable when the tested solution is deployed with a standalone IP Office 500 V2 and also when deployed with IP Office Server Edition in all configurations.

# 5. Configure Avaya IP Office

The document assumes that Avaya IP Office Server Edition has been installed and configured to work with an IP500V2 expansion. This section only describes the details on how to configure the IP Office Server Edition solution to work with Genesis Professional Call Accounting solution.

From a PC running the IP Office Manager application, select **Start**  $\rightarrow$  **Programs**  $\rightarrow$ **IP Office**  $\rightarrow$  **Manager** to launch the Manager application. Select the proper IP Office system, and log in using the appropriate credentials. The **Avaya IP Office Manager for Server Edition** screen is displayed as shown below.

| 🐮 Avaya IP Office Manager for Server Edition DevCon I                                                                                                    | PO Sev1 [10.0.0.1.0 build 53]                                 |                                             |         |                         |                                                 |                                           |          | - 0 | ×   |
|----------------------------------------------------------------------------------------------------|---------------------------------------------------------------|---------------------------------------------|---------|-------------------------|-------------------------------------------------|-------------------------------------------|----------|-----|-----|
| File Edit View Tools Help                                                                                                    |                                                               | - 2 - 1                                     | a 🖭 🖬 🔺 | 🗸 🍰 🖪                   |                                                 |                                           |          |     |     |
| Configuration                                                                                                    |                                                               |                                             |         | Server Ed               | ition                                           |                                           |          |     |     |
| Configuration       Server Edition            • Operation           • Operation             • Operation           • Operation             • Operation |                                                               |                                             |         |                         |                                                 | ation<br>ration<br>gger<br>21<br>2 Source | ~        |     |     |
|                                                                                                    | Description<br>Solution<br>Primary Server<br>Expansion System | Varne<br>DevCon IPO Sev1<br>DevCon IPOS Exp | Address | Primary Link<br>Bothway | Users Configure<br>40<br>22<br>18<br>Error List | d Extensions Configure<br>54<br>17<br>37  | Solution | ~   | < > |
|                                                                                                    | Configuration Item Ty                                         | pe Record Descrip                           | tion    |                         |                                                 |                                           |          |     |     |

From the configuration tree in the left pane, navigate to **DevCon IPO Sev1**  $\rightarrow$  **System (1)**  $\rightarrow$  **DevCon IPO Sev1** to display the screen in the right pane. **DevCon IPO Sev1** is the name given to the primary Linux Server during compliance testing. Select the **SMDR** tab. Select "SMDR Only" from the **Output** drop-down list, to display the SMDR sub-section.

For **TCP Port**, enter a desired port, in this case "9003". Make a note of the port number, to be used later for configuring Genesis Professional Call Accounting. The **IP Address** field does not need to be configured since Genesis Professional Call Accounting initiates the SMDR connection to IP Office.

Modify **Records to Buffer** to the desired value, and check **Call Splitting for Diverts**. The record buffer is used by IP Office to cache SMDR records in case of communication failure with Genesis Professional Call Accounting. Click **OK** button to save the configuration (not shown).

| 🗺 Avaya IP Office Manager for Server Edition DevCor                                                                                                    | n IPO Sev1 [10.0.0.1.0 build 53]                                                                                                    |
|----------------------------------------------------------------------------------------------------|----------------------------------------------------------------------------------------------------|
| File Edit View Tools Help                                                                                                    |                                                                                                    |
| DevCon IPO Sev1    System                                                                                                    | 🝷 DevCon IPO Sev1 🔹 🚉 🗁 - 🔙 🔳 🔜 🚺 🖌 🛹 🖾 🕢                                                                                                    |
| Configuration                                                                                                    | 🗄 DevCon IPO Sev1 💣 - 🖻                                                                                                    |
| BOOTP (7)                                                                                                    | System LAN1 LAN2 DNS Voicemail Telephony Directory Services System Events SMTP SMDR VolP VolP Security Contact Center                                                                                                    |
| Solution<br>⊕ User(40)<br>⊕ Solution<br>⊕ Solution<br>⊕ Solut | Output     SMDR Only       SMDR       Station Message Detail Recorder Communications       IP Address     0     0     0       TCP Port     9003       Records to Buffer     3000 ਦ       Image: Call Splitting for Diverts |

Navigate to **DevCon IPOS Exp**  $\rightarrow$  **System (1)** $\rightarrow$  **DevCon IPOS Exp** to display the screen in the right pane. **DevCon IPOS Exp** is the name given to IP500V2 during compliance testing. Select the **SMDR** tab. Use the same information as above to configure SDMR in the IP500V2 expansion, except for the **TCP Port**, in the **TCP Port** field enter the port "9004". Click **OK** button to save the configuration (not shown).

| Maraya IP Office Manager for Server Edition DevCon                                                                                                    | IPOS Exp [                                           | 10.0.0.1.0                             | build 53                                  |                      |                       |            |                    |               |            |      |
|----------------------------------------------------------------------------------------------------|------------------------------------------------------|----------------------------------------|-------------------------------------------|----------------------|-----------------------|------------|--------------------|---------------|------------|------|
| File Edit View Tools Help                                                                                                    | Decor                                                |                                        |                                           | _ 1 0                | - 12 - 1 <b>1</b> - 1 |            |                    |               |            |      |
| BevCon IPOS Exp                                                                                                    | DevCon                                               | IPOS Exp                               |                                           |                      |                       |            |                    |               |            | <br> |
| Configuration                                                                                                    | ×                                                    |                                        |                                           |                      |                       |            | DevCon IP(         | OS Exp        |            |      |
| B- BOOTP (7)                                                                                                    | System                                               | LAN1                                   | LAN2                                      | DNS                  | Voicemail             | Telephony  | Directory Services | System Events | <b>VCM</b> |      |
| Solution     Solution     Solution | Output<br>SMDR<br>Statio<br>IP Add<br>TCP P<br>Recor | n Messag<br>dress<br>ort<br>ds to Buff | SN<br>0<br>900-<br>fer 3000<br>g for Dive | ADR Only<br>Recorder | Communica             | tions<br>0 | v                  |               |            |      |

## 6. Configure Genesis Professional Call Accounting

Genesis engineer or an approved installer will install and initially configure all server components including Site information. Details of the steps are beyond the scope of this document. Please refer to **Section 9** for detailed configuration of Genesis server.

#### 6.1. Genesis Configuration Details

The Genesis Professional Call Accounting application is accessed via web browser. Enter <u>http://<hostname>/GenWeb/</u> where <hostname> is the IP address or qualified domain name of the Genesis server.

Login to the system using the credentials supplied by the installer as shown in the screen below.

| Genesis                               | 5 🔥                                               |            | and the state of the | All and the second section of the | A          |         | adel   |       |
|---------------------------------------|---------------------------------------------------|------------|----------------------|-----------------------------------|------------|---------|--------|-------|
| UNIFIED SOLUTION                      | 5                                                 | MACs       | Call Accounting      | Directory                         | Traffic    | ACD     | 911    | Frau  |
| Login Please login for system access. | You have successfully k<br>Username:<br>Password: | ogged out. |                      |                                   |            |         |        |       |
|                                       |                                                   | Login      |                      |                                   |            |         |        |       |
| Génesis                               |                                                   |            |                      |                                   |            |         |        |       |
| STSTEMS CORFORATION                   |                                                   |            |                      |                                   |            |         |        |       |
|                                       |                                                   |            | С                    | opyright © 20                     | 16 Genesis | Systems | Corpor | ation |

If the system is configured for more than one site, select the site to interact with and choose the tab for the **Call Accounting** application as shown in the screen below. During compliance testing two sites (Primary and Expansion) were pre-configured on the Genesis system.

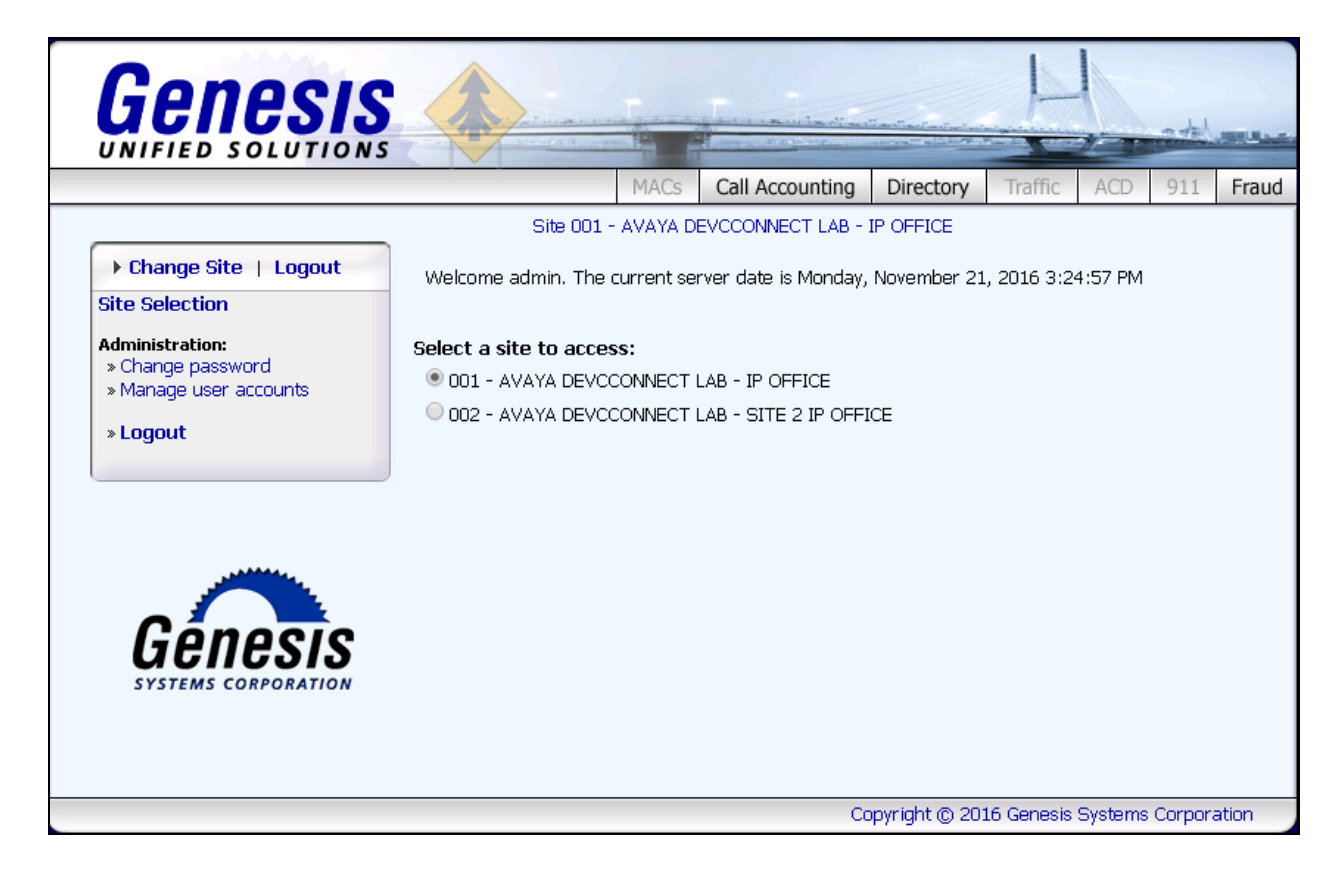

The initial **Call Accounting** screen provides a list of recent call records in both a raw data format as received from IP Office using the SMDR link, as well as a processed format. Clicking on the objects in the diagram or the links in the navigation panel on the left side of the screen will navigate to the respective task screens.

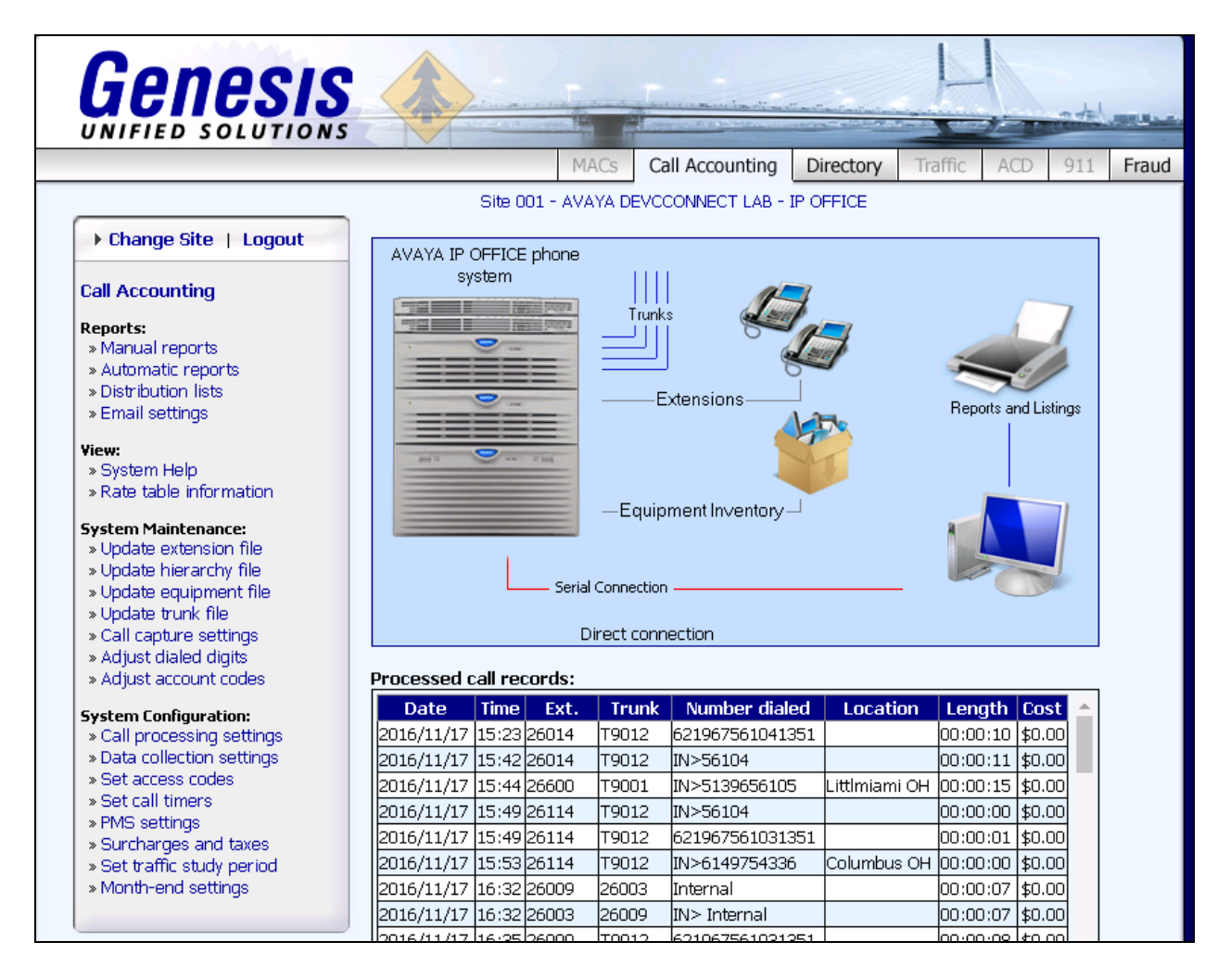

To configure data collection settings, on the navigation panel, click **System Configuration**  $\rightarrow$  **Data collection settings** to define the way Genesis Professional Call Accounting will connect to the SMDR interface with Avaya IP Office. Select **TCP/IP connection (serial to IP, Avaya IP, etc.)** for the **Connection method**. In the **TCP/IP Connecion Settings**, provide the **IP address/host** of the IP Office Primary server and enter the **TCP port** value as configured in **Section 5**. Retain default values for all other fields.

Click **Save** to complete the task.

Repeat the above configuration for the Expansion site and configure the IP address of the Expansion system and the port configured on it for SMDR.

| Genesis<br>UNIFIED SOLUTIONS                                                                                                    |                                                                                                    |
|----------------------------------------------------------------------------------------------------|----------------------------------------------------------------------------------------------------|
|                                                                                                    | MACs Call Accounting Directory Traffic ACD 911 Fraud                                                                                                    |
|                                                                                                    | Site 001 - AVAYA DEVCCONNECT LAB - IP OFFICE                                                                                                    |
| ► Change Site   Logout                                                                                                    | Connection method:                                                                                                    |
| Call Accounting                                                                                                    | Serial port / direct connection                                                                                                    |
| Reports:<br>Manual reports<br>Automatic reports<br>Distribution lists<br>» Email settings                                                                                                    | <ul> <li>Modem / dial-up buffer box connection</li> <li>TCP/IP connection (serial to IP, Avaya IP, etc.)</li> <li>Remote GCOM IP connection</li> <li>Custom program</li> </ul>                                     |
| View:<br>» System Help<br>» Rate table information                                                                                                    | <ul> <li>File or folder (IPO, DBA, Asterisk, etc.)</li> <li>Cisco Call Manager</li> <li>Nortel BCM</li> </ul>                                                                                                    |
| System Maintenance:<br>» Update extension file<br>» Update hierarchy file<br>» Update equipment file<br>» Update trunk file<br>» Call capture settings<br>» Adjust dialed digits<br>» Adjust account codes | TCP/IP Connection Settings:         IP address / host:       10.10.97.41         TCP port:       9003         Protocol used:       (none)         Add date stamps to incoming records         Putfor how installed |
| System Configuration:                                                                                                    | Cancel Help Save                                                                                                    |

### 7. Verification Steps

This section provides the tests that can be performed to verify proper configuration of Avaya IP Office and Genesis Professional Call Accounting.

### 7.1. Verify Avaya IP Office

Launch the Avaya IP Office Monitor application to display the Avaya IP Office SysMonitor

screen as shown below. Click on the **Filter** P icon.

| Defice SysMonitor - M         | Ionitoring 1.41 (DevCon IPO Sev1 (Server Edition(P))); Log Settings - C:\Users\\sysmonitorsettings.ini |
|-------------------------------|----------------------------------------------------------------------------------------------------|
| File Edit View Filters Status | Help                                                                                                   |
|                               |                                                                                                    |
| ********* Warning: Logging    | to Screen Started *********                                                                            |
| 15:35:21 862337738mS PRN:     | IPOKeepaliveTask::Main sending keepalives at 5000 ms                                                   |

The All Settings screen is displayed. Under the Call tab, check Call Detail Records and CDR Extra diagnostics as shown below.

| All Settings                                                                                                    |                                                                                                    | Х                                                                                                    |
|----------------------------------------------------------------------------------------------------|----------------------------------------------------------------------------------------------------|----------------------------------------------------------------------------------------------------|
| ISDN Key/Lamp Directory<br>T1 VPN<br>ATM Call DTE                                                                                                    | Media PPP R2 WAN                                                                                                    | Routing Services SIP System<br>SCN Jade<br>GOD H.323 Interface                                                                                                    |
| ATM       Cull         Events       Image: Cull Delta         Image: Cull Delta       Cull Delta2         Image: Cull Delta2       Image: Cull Delta2         Image: Cull Delta2       Image: Cull Delta2         Image: Cull Delta2       Image: Cull Delta2         Image: Cull Delta1       Image: Cull Delta2         Image: Cull Delta2       Image: Cull Delta2         Image: Cull Delta3       Image: Cull Delta3         Image: Cull Delta3       Image: Cull Delta3 </td <td>Packets<br/>□ Call<br/>▼ Extension Send<br/>▼ Extension Receive<br/>□ Extension RxC<br/>■ Extension RxC<br/>▼ Extension RxP<br/>▼ Extension RxP<br/>▼ Extension RxP<br/>▼ Line Send<br/>▼ Line Receive<br/>□ Short Code Msgs<br/>□ Supplementary services<br/>□ IP Dect Msgs<br/>▼ Sort IEs</td> <td>Embedded Voicemail Voicemail Client Audio Response Message Recorder Housekeeping Flash Storage Silence Email PC Voicemail Voicemail Events Voicemail Raw Tx Voicemail Raw Tx Voicemail Raw Rx</td> | Packets<br>□ Call<br>▼ Extension Send<br>▼ Extension Receive<br>□ Extension RxC<br>■ Extension RxC<br>▼ Extension RxP<br>▼ Extension RxP<br>▼ Extension RxP<br>▼ Line Send<br>▼ Line Receive<br>□ Short Code Msgs<br>□ Supplementary services<br>□ IP Dect Msgs<br>▼ Sort IEs | Embedded Voicemail Voicemail Client Audio Response Message Recorder Housekeeping Flash Storage Silence Email PC Voicemail Voicemail Events Voicemail Raw Tx Voicemail Raw Tx Voicemail Raw Rx |
| Default All Clear All                                                                                                    | Tab Clear All Tab Set                                                                                                    | t All OK Cancel                                                                                                    |
| Save File Load File                                                                                                    | Load Partial File Selec                                                                                                    | ct File                                                                                                    |

RS; Reviewed SPOC 12/12/2016 Solution & Interoperability Test Lab Application Notes ©2016 Avaya Inc. All Rights Reserved. 13 of 18 GenAcctg\_IPO10 Make and complete a few phone calls, including internal, inbound from the PSTN, and outbound to the PSTN. Verify that raw SMDR data is displayed on the **Avaya IP Office SysMonitor** screen as shown below. Example shows the SMDR output for a call generated on the primary Linux Server. Similarly an SMDR output will be generated on the IP500V2 expansion also.

| 🐞 Avaya IP  | Office SysMonitor - [STOPPED] Monitoring 141 (DevCon IPO Sev1 (Server Edition(P))); Log Settings - C:\Users\\sysmonitorsettings.ini —           |        | ×   |
|-------------|----------------------------------------------------------------------------------------------------|--------|-----|
| File Edit \ | View Filters Status Help                                                                                                    |        |     |
|             |                                                                                                    |        |     |
|             | Line: type=IPLine 350 Call: lid=366 id=1985 in=0                                                                                                |        | ^   |
|             | IE CMIEFastStartInfoData (6) 2 item(s)                                                                                                    |        |     |
|             | Timed: 22/11/16 10:49                                                                                                    |        |     |
| 10:49:40    | 931596212mS CDR: SMOR OUTPUT '2016/11/22 10:49:32,00:00:07,3,15139656103,I,26014,26014,,0,1000321,0,E26014,Pri_H323 26014,T9001,Line 1.6,0,0,0  | ,n/a,, |     |
| 10:49:40    | 931596212mS PRN: CDR - TCPSend maxqueuesize=3000 framecount=0 operational=1                                                                     |        |     |
| 10:49:40    | 931596212mS CDR: Using TCP to send data len 185 to143 on port 58819                                                                             |        |     |
| 10:49:40    | 931596212mS CML0GGING: CALL:2016/11/2210:49,00:00:06,002,15139656103,I,26014,26014,,,0,,,"",0,n/a                                               |        |     |
| 10:49:40    | 931596212mS CD: CALL: 1.113.1 BState=Disconnecting Cut=1 Music=0.0 Aend="Line 1" (251.1) Bend="Pri H323 26014(26014)" [Pri H323 26014(26014)] ( | 0.0) ( | all |
| 10:49:40    | 931596212mS CD: CALL: 1.113.1 Deleted                                                                                                    |        |     |
| 10:49:40    | 931596212mS CMLineTx: v=1                                                                                                    |        |     |
|             | CMReleaseComp                                                                                                    |        |     |
|             | Line: type=IPLine 1 Call: lid=1 id=113 in=1                                                                                                    |        |     |
|             | Cause=16, Normal call clearing                                                                                                    |        |     |

### 7.2. Verify Genesis Professional Call Accounting Solution

Verify that the Genesis Professional Call Accounting services for both sites (COSTCDR001 and COSTCDR002), and Genesis Data Collection (GCOM) service are online by selecting **show** from the **GenStart** icon (not shown) in the Windows System Tray on the Genesis server.

| <mark>Gg</mark> GenStart (runni | ng since 2016/11/18 16:28:32)                      | _ 🗆 🗙                                |
|---------------------------------|----------------------------------------------------|--------------------------------------|
| File Settings                   |                                                    |                                      |
| -GenStart Summa                 | ny:                                                | Version 4.16                         |
| Program name                    | Product family                                     | Status                               |
| COSTCDR001<br>COSTCDR002        | Genesis Call Accounting<br>Genesis Call Accounting | Running (online)<br>Running (online) |
| GCOM                            | Genesis Data Collection                            | Running (online)                     |
|                                 |                                                    |                                      |
|                                 |                                                    |                                      |
|                                 |                                                    |                                      |
|                                 |                                                    |                                      |
|                                 |                                                    |                                      |
|                                 |                                                    |                                      |
| L                               |                                                    |                                      |

Each service can be started, shutdown or restarted by right clicking and choosing the appropriate option from the popup menu (not shown).

Calls were made to and from IP Office endpoints and call details were verified by comparing the data that was generated by the IP Office SMDR to the raw data collected by the Genesis Professional Call Accounting application.

| » Surcharges and taxes     | 2016/11/17                                                                                                    | 15:49                                                                                                    | 26114                                                                                                    | 11.4015                                                                                                    | 05180/201031321       |                                                                                                    | 00:00:01                                                                                                    | \$0.00                                                                                                    |   |
|----------------------------|----------------------------------------------------------------------------------------------------|----------------------------------------------------------------------------------------------------|----------------------------------------------------------------------------------------------------|----------------------------------------------------------------------------------------------------|-----------------------|----------------------------------------------------------------------------------------------------|----------------------------------------------------------------------------------------------------|----------------------------------------------------------------------------------------------------|---|
| » Set traffic study period | 2016/11/17                                                                                                    | 15:53                                                                                                    | 26114                                                                                                    | T9012                                                                                                    | IN>6149754336         | Columbus OH                                                                                                    | 00:00:00                                                                                                    | \$0.00                                                                                                    |   |
| » Month-end settings       | 2016/11/17                                                                                                    | 16:32                                                                                                    | 26009                                                                                                    | 26003                                                                                                    | Internal              |                                                                                                    | 00:00:07                                                                                                    | \$0.00                                                                                                    |   |
|                            | 2016/11/17                                                                                                    | 16:32                                                                                                    | 26003                                                                                                    | 26009                                                                                                    | IN> Internal          |                                                                                                    | 00:00:07                                                                                                    | \$0.00                                                                                                    |   |
|                            | 2016/11/17                                                                                                    | 16:35                                                                                                    | 26009                                                                                                    | T9012                                                                                                    | 621967561031101       |                                                                                                    | 00:00:08                                                                                                    | \$0.00                                                                                                    |   |
|                            | 2016/11/18                                                                                                    | 08:41                                                                                                    | 26006                                                                                                    | T9012                                                                                                    | 621967560011051       |                                                                                                    | 00:01:11                                                                                                    | \$0.00                                                                                                    |   |
|                            | 2016/11/18                                                                                                    | 08:43                                                                                                    | 26006                                                                                                    | T9012                                                                                                    | 621967560101051       |                                                                                                    | 00:01:32                                                                                                    | \$0.00                                                                                                    |   |
| and the second second      | 2016/11/18                                                                                                    | 08:52                                                                                                    | 26006                                                                                                    | T9012                                                                                                    | 621967560101001       |                                                                                                    | 00:20:17                                                                                                    | \$0.00                                                                                                    |   |
|                            | 2016/11/18                                                                                                    | 09:14                                                                                                    | 26006                                                                                                    | T9012                                                                                                    | 621967560101000       |                                                                                                    | 00:00:44                                                                                                    | \$0.00                                                                                                    |   |
| Cánona                     | 2016/11/18                                                                                                    | 09:17                                                                                                    | 26006                                                                                                    | T9012                                                                                                    | 621967560101          |                                                                                                    | 00:01:02                                                                                                    | \$0.00                                                                                                    |   |
| GEHESIS                    | 2016/11/18                                                                                                    | 10:23                                                                                                    | 26003                                                                                                    | 26014                                                                                                    | Internal              |                                                                                                    | 00:00:19                                                                                                    | \$0.00                                                                                                    | - |
| SYSTEMS CORPORATION        | Raw call rec<br>2016/11/21<br>26108,0,0,<br>2016/11/21<br>26003,0,0,<br>2016/11/21<br>26003,0,0,<br>2016/11/21<br>26108,0,0,<br>2016/11/21<br>26108,0,0,<br>2016/11/21<br>26003,5,0,<br>2016/11/21<br>8388612.2,<br>2016/11/21<br>8388612.2,<br>2016/11/21<br>8388612.2,<br>2016/11/21<br>8388612.2,<br>2016/11/21<br>8388612.2,<br>2016/11/21<br>8388612.2,<br>2016/11/21<br>2016/11/21<br>2016 | ords:<br>10:40<br>0,n/a<br>10:40<br>0,n/a<br>10:50<br>0,n/a<br>10:50<br>n/a,<br>11:00<br>0,n/a<br>11:00<br>0,0,00<br>11:00<br>0,0,00<br>11:00<br>0,0,00<br>11:20<br>n/a, | 5:28,00:<br>7:23,00:<br>7:11,00:<br>7:19,00:<br>7:19,0 | 00:08,2<br>00:06,3<br>00:06,2<br>00:08,0<br>00:00,2<br>00:05,2<br>00:11,2<br>00:12,0<br>00:02,0<br>00:08,2 | .26014,0,26108,26<br> | 108,,1,10003<br>.44,1<br>003,,1,10003<br>.44,1<br>108,,1,10003<br>.44,1<br>108,,1,10003<br>.44,151<br>108,,1,10003<br>.1,10003<br>.44,151<br>108,,1,10003<br>.44,151<br>108,,1,10003<br>.44,151<br>0,52,5003,00<br>.0,52,5003,00<br>.0,52,5003,00<br>.41,127<br>.41,127 | 06,0,E26<br>491,2016<br>08,0,E26<br>09,0,E26<br>497,2016<br>19,0,E26<br>497,2016<br>12,1,E26<br>12,1,E26<br>12,1,E26<br>12,1,E26<br>12,1,E26<br>44,1530,<br>15,0,E26<br>41,1966,<br>_H323 26<br>41,1956,<br>_100016/1 | 014,Pr<br>/11/21<br>114,Ex<br>/11/21<br>003,Pr<br>/11/21<br>003,PT<br>/11/21<br>014,Pr<br>/11/21<br>014,Pr<br>/11/21<br>014,Pr<br>/11/21<br>0014,PT<br>0014,PT<br>0014,PT<br>0014,PT<br>0014,PT<br>0014,PT<br>0014,PT<br>0014,PT<br>0014,PT<br>0014,PT<br>0014,PT<br>003,V8<br>2016/1<br>003,V8<br>2016/1<br>004,V8<br>0<br>0<br>0<br>0<br>0<br>0<br>0<br>0<br>0<br>0<br>0<br>0<br>0 |   |

Additionally, reports were run from the Genesis Professional Call Accounting application as shown below. The Genesis Professional Call Accounting solution is capable of running reports Ad-hoc (Manual Reports) as well as configuring reports to be automatically run on regular intervals and being emailed to a single user, or to a distribution list. The full details of reports are beyond the scope of these Application Notes.

| UNIFIED SOLUTION                                                                                                    | 3                                                        | MACs                                        | Call Accounting      | Directory     | Traffic | ACD | 911 Fra |  |  |
|----------------------------------------------------------------------------------------------------|----------------------------------------------------------|---------------------------------------------|----------------------|---------------|---------|-----|---------|--|--|
|                                                                                                    | Site 001 -                                               | AVAYA DI                                    | EVCCONNECT LAB -     | IP OFFICE     |         |     |         |  |  |
| ▶ Change Site   Logout                                                                                                   | Report Selection:                                        |                                             |                      |               | 0       | K   |         |  |  |
| Call Accounting                                                                                                    | Type:                                                    | Detail                                      | Reports 🔻            |               |         |     |         |  |  |
| Reports:                                                                                                    | Report:                                                  | Exter                                       | ision Detail         | •             |         |     |         |  |  |
| <ul> <li><u>Manual reports</u></li> <li>Automatic reports</li> <li>Distribution lists</li> <li>Email settings</li> </ul> | Pagination:                                              | 🗹 Prin                                      | nt each extension on | a separate p  | age     |     |         |  |  |
| View:                                                                                                    | Optional Report Filters:                                 |                                             |                      |               |         |     |         |  |  |
| » System Help<br>» Rate table information                                                                                | S Hierarchy & Extension Entry: (click to expand/retract) |                                             |                      |               |         |     |         |  |  |
| System Maintenance:<br>» Update extension file<br>» Update bigrarchy file                                                | S Call Characteristics: (click to expand/retract)        |                                             |                      |               |         |     |         |  |  |
| » Update equipment file                                                                                                  | Reporting Periods:                                       |                                             |                      |               |         |     |         |  |  |
| » Update trunk file<br>» Call capture settings                                                                           |                                                          | Period Selection: (click to expand/retract) |                      |               |         |     |         |  |  |
| » Adjust dialed digits<br>» Adjust account codes                                                                         | Current period                                           |                                             |                      |               |         |     |         |  |  |
| System Configuration:                                                                                                    | Report Destination:                                      |                                             |                      |               |         |     |         |  |  |
| » Data collection settings                                                                                               | View in browser                                          |                                             |                      |               |         |     |         |  |  |
| » Set access codes<br>» Set call timers                                                                                  | O Distribution list:                                     | T                                           |                      |               |         |     |         |  |  |
| » PMS settings                                                                                                    | Email address:                                           |                                             |                      |               |         |     |         |  |  |
| » Surcharges and taxes<br>» Set traffic study period                                                                     |                                                          | At                                          | tach to email 🔍 Ins  | sert in email |         |     |         |  |  |
| » Month-end settings                                                                                                    | File for download                                        |                                             |                      |               |         |     |         |  |  |

| AVAYA DEVCCONNECT LAB - IP<br>OFFICE |                           |                    |     |                         |       |       |       |     |               |            |    |                                                 |          |       |      |
|--------------------------------------|---------------------------|--------------------|-----|-------------------------|-------|-------|-------|-----|---------------|------------|----|-------------------------------------------------|----------|-------|------|
|                                      | Today's dat<br>2016/11/21 | te:<br>15:53:59    |     | + Genesis Plus +        |       |       |       |     |               |            |    | Period starting 2016/08/31<br>ending 2016/11/21 |          |       |      |
|                                      |                           |                    |     | EXTENSION DETAIL REPORT |       |       |       |     |               |            |    |                                                 |          |       |      |
|                                      | Unassigned<br>Extension 2 | d extensi<br>26006 | ons |                         |       |       |       |     |               |            |    |                                                 |          |       |      |
|                                      | Date                      | Time               | Ans | Ext.                    | Orig. | Trunk | Туре  |     | Number dialed | City name  |    | Account<br>code                                 | Duration | Tax ( | Cost |
|                                      | 2016/10/19                | 10:25:00           | 0   | 26006                   | 26006 | T9001 | C2WAY | IN> | 5139656301    | LITTLMIAMI | ΟН |                                                 | 0:00:13  | 0.00  | 0.00 |
|                                      | 2016/10/19                | 10:27:00           | 0   | 26006                   | 26006 | T9001 | C2WAY | IN> | 56203         |            |    |                                                 | 0:00:58  | 0.00  | 0.00 |
|                                      | 2016/10/20                | 09:28:00           | 0   | 26006                   | 26006 | T9001 | C2WAY | IN> | 56203         |            |    |                                                 | 1:01:11  | 0.00  | 0.00 |
|                                      | 2016/10/20                | 12:31:00           | 0   | 26006                   | 26006 | T9012 | C2WAY |     | 621967563021  |            |    |                                                 | 0:00:43  | 0.00  | 0.00 |
|                                      | 2016/10/20                | 13:31:00           | 0   | 26006                   | 26006 | T9001 | C2WAY | IN> | 5139656301    | LITTLMIAMI | ΟН |                                                 | 0:02:12  | 0.00  | 0.00 |
|                                      | 2016/10/20                | 13:59:00           | 0   | 26006                   | 26006 | T9001 | C2WAY | IN> | 5139656301    | LITTLMIAMI | ΟН |                                                 | 0:00:23  | 0.00  | 0.00 |

## 8. Conclusion

These Application Notes describe the steps required to configure Genesis Systems Corporation Professional Call Accounting solution to interoperate with Avaya IP Office Server Edition 10. All feature and serviceability tests were completed successfully with observation/s noted in **Section** Error! Reference source not found..

# 9. Additional References

This section references the Avaya documentation relevant to these Application Notes. The Avaya product documentation is available at <u>http://support.avaya.com</u>.

[1] Deploying IP Office TM Platform Server Edition Solution, Release 10.0.

- [2] Administering Avaya IP Office<sup>™</sup> Platform with Manager, Release 10.0.
- [3] Deploying Avaya IP Office<sup>™</sup> Platform IP500 V2, 15-601042 Issue 31I.

Product documentation for Genesis Professional Call Accounting Solution can be found at <u>http://www.buygenesis.com/software/call-accounting/versions.htm</u>.

#### ©2016 Avaya Inc. All Rights Reserved.

Avaya and the Avaya Logo are trademarks of Avaya Inc. All trademarks identified by <sup>®</sup> and <sup>TM</sup> are registered trademarks or trademarks, respectively, of Avaya Inc. All other trademarks are the property of their respective owners. The information provided in these Application Notes is subject to change without notice. The configurations, technical data, and recommendations provided in these Application Notes are believed to be accurate and dependable, but are presented without express or implied warranty. Users are responsible for their application of any products specified in these Application Notes.

Please e-mail any questions or comments pertaining to these Application Notes along with the full title name and filename, located in the lower right corner, directly to the Avaya DevConnect Program at <u>devconnect@avaya.com</u>.